# Guide d'installation et de configuration de l'imprimante Rimage<sup>®</sup> Everest Encore<sup>™</sup>

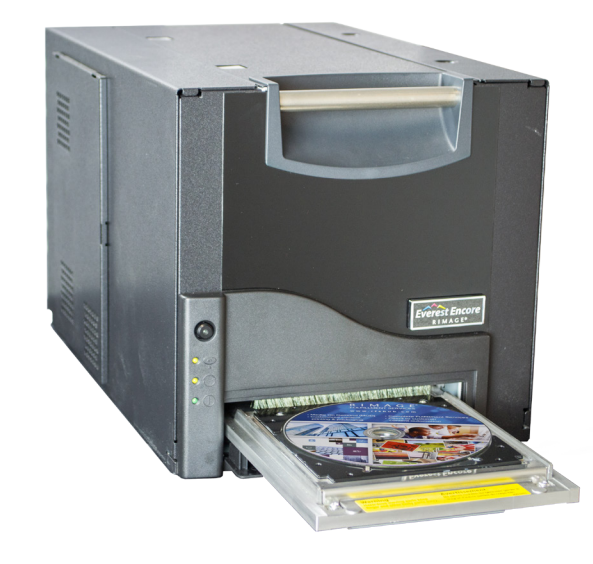

#### Avant de commencer :

Ce guide fournit les informations requises pour configurer une imprimante autonome Everest Encore. Ce document est destiné aux personnes familiarisées avec la configuration du matériel, avec l'installation des logiciels et avec l'utilisation des systèmes d'exploitation Windows. Si vous ne comprenez pas les procédures décrites dans ce document, demandez de l'aide à un spécialiste en informatique.

#### ! Important !

- Si votre imprimante Everest fait partie intégrante d'un système de chargeur automatique, y compris les systèmes Producer V ou Catalyst, reportez-vous au guide de configuration et d'installation du chargeur automatique pour prendre connaissance des instructions de configuration des imprimantes Everest.
- Si votre imprimante Everest fait partie intégrante d'un système d'imprimante automatique, reportez-vous au Guide d'installation et de configuration de l'imprimante Rimage AutoEverest.
- Les documents mentionnés dans cette procédure sont accessibles en ligne à • www.rimage.com/support.
- Lisez attentivement les instructions de configuration avant de commencer. •
- Conservez toutes les boîtes et matériaux de transport au cas où l'imprimante aurait • besoin d'être expédiée de nouveau.

#### P Remarques :

- Les termes « Everest » et « imprimante » utilisés dans ce document se rapportent à Everest Encore.
- Sauf indication contraire, toutes les instructions de navigation Windows se rapportent à • des chemins d'accès Windows 10. La navigation dans les autres systèmes d'exploitation Windows peut différer légèrement.
- Il se peut que votre produit ne soit pas absolument identique à celui illustré dans la • présentation.

#### 🛠 Outil requis : tournevis cruciforme

#### Préparer l'imprimante Everest

1

- a. Déballez l'imprimante Everest. Pour connaître la procédure appropriée, reportez-vous aux instructions contenues sur l'emballage de l'imprimante.
- b. Réglez le commutateur de tension alternative.
  - Remarque : Suivez les instructions présentées sur la carte d'instruction apposée à l'arrière de l'imprimante.
- c. Retirez la vis de transport.
  - i. Sur la partie arrière de l'imprimante Everest, retirez la vis de transport de la position de transport à l'aide d'un tournevis cruciforme.
  - ii. Placez la vis de transport en position de rangement.
- d. Appuyez sur les deux loquets du panneau latéral.
- e. Abaissez le panneau latéral.

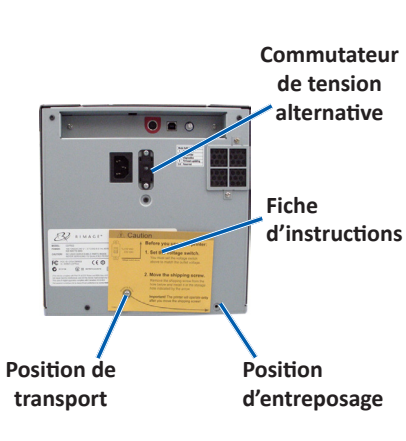

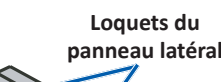

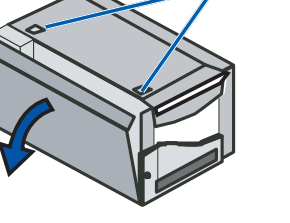

f. À l'intérieur de l'imprimante, ouvrez les loquets 1, 2, et 3 comme indiqué par les flèches.

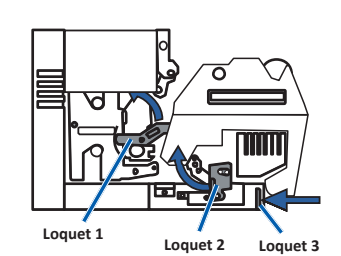

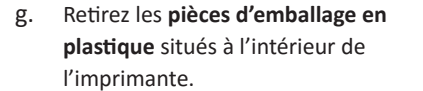

Pièces d'emballage en plastique

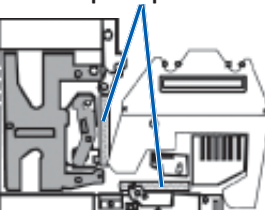

3

b.

C Ь

e.

f.

#### Installation du ruban d'impression

a. Tirez la poignée pour retirer le support de ruban d'impression hors de l'imprimante.

b. Posez le support de ruban d'impression sur sa face arrière.

c. Enroulez le ruban d'impression autour des rouleaux de guidage, comme illustré.

d. Enclenchez le rouleau d'alimentation et le rouleau d'entraînement dans le support du ruban d'impression.

e. Tendez le ruban d'impression en faisant tourner le rouleau d'entraînement dans le sens antihoraire.

f. Insérez le support du ruban d'impression dans l'imprimante.

> **Remarque** : Ne fermez pas les loquets à ce stade ci.

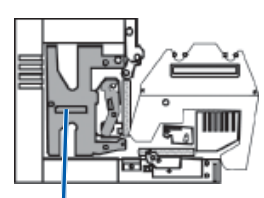

Support du ruban d'impression

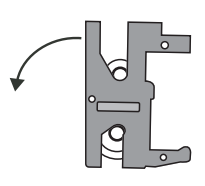

#### Rouleaux de guidage

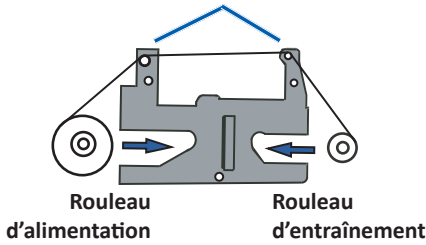

#### Installation du ruban de retransfert

a. Tirez sur la poignée pour faire glisser le support du ruban de retransfert hors de l'imprimante.

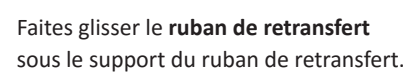

- **Remarque :** Le ruban s'enroule sous le rouleau d'alimentation, comme indiqué ci-dessous.
- Enclenchez le rouleau d'alimentation et le rouleau d'entraînement dans le support.
- Tendez le ruban de retransfert en faisant tourner le rouleau d'entraînement dans le sens des
- aiguilles d'une montre.
- Faites glisser le support de ruban de retransfert dans l'imprimante. Fermez les loquets 1, 2 et 3 tel
- qu'indiqué par les flèches.
- Fermez le panneau latéral de l'imprimante.

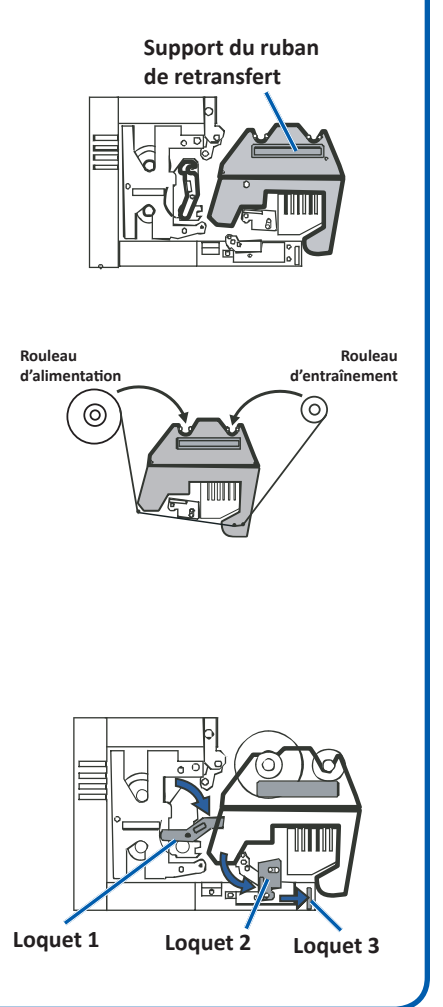

### **4** Raccordement des câbles

Si vous utilisez l'Everest comme **imprimante autonome**, suivez les instructions ci-dessous pour raccorder les câbles.

- () **Important !** Si vous installez l'imprimante Everest Encore sur un chargeur automatique ou une imprimante automatique, reportez-vous au guide d'installation et de configuration du produit pour connaître la procédure de raccordement des câbles.
- a. Connectez le câble USB à l'arrière de l'imprimante.
- b. Connectez l'autre extrémité du câble USB au port USB de l'ordinateur.
- c. Raccordez le cordon d'alimentation à l'arrière de l'imprimante.
- d. Pour le moment, ne branchez pas encore le **cordon d'alimentation** à la prise secteur.

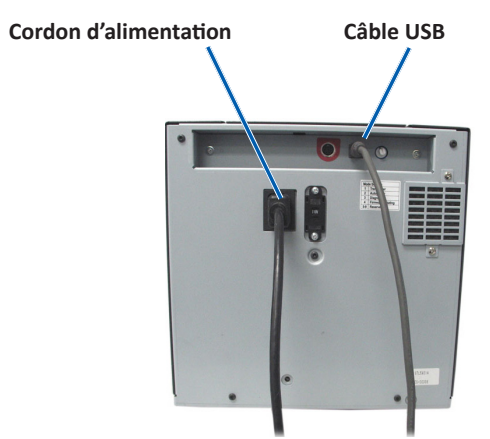

Remarque : L'imprimante Everest se met sous tension lorsque le cordon d'alimentation est connecté à l'imprimante et branché dans la prise secteur. Vous mettrez l'imprimante sous tension lors de l'installation du pilote, à l'étape 6.

## **5** Installation du logiciel Rimage

Avant de pouvoir utiliser l'imprimante autonome Everest ou l'imprimante automatique AutoEverest, vous devez installer le logiciel Rimage (Le pilote de l'imprimante Everest est installé à l'étape 6.)

- () **Important !** Si votre imprimante Everest fait partie intégrante d'un système de chargeur automatique (incluant Producer V ou Catalyst), tous les logiciels Rimage y compris le pilote de l'imprimante ont été pré-installés sur le PC intégré.
- a. Insérez le **disque Rimage CD Designer Software Suite** livré avec l'imprimante dans le lecteur de disque de votre ordinateur.
- b. Si l'installation ne démarre pas automatiquement, accédez au lecteur de disque sur votre ordinateur et ouvrez le fichier **setup.exe**.
- c. Suivez les invites de commande pour installer le logiciel CD Designer.
- Remarque : Même s'il est nécessaire d'installer le logiciel Rimage pour faire fonctionner l'imprimante Encore, n'importe quel logiciel peut être utilisé à des fins d'impression, pas seulement CD Designer.

#### Installation du pilote de l'imprimante Everest

- a. Assurez-vous que le **câble USB** est connecté entre l'imprimante Everest et votre PC.
- b. Mettez l'imprimante Everest sous tension.
  - Pour une imprimante autonome, branchez le **cordon d'alimentation** depuis l'imprimante Everest vers la prise secteur.
  - Pour une imprimante automatique AutoEverest, mettez l'imprimante sous tension.
  - Le pilote de l'imprimante s'installe automatiquement.

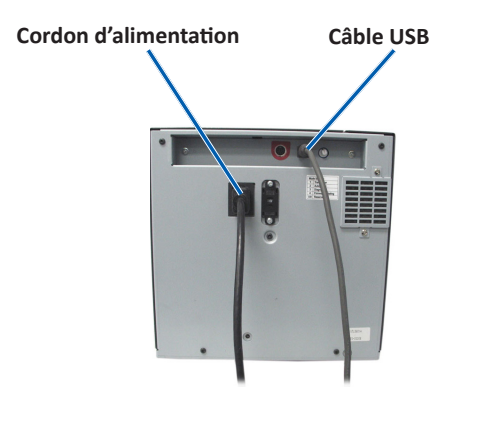

#### En savoir plus

7

6

Pour savoir comment définir les paramètres d'impression, utiliser et gérer l'imprimante Everest Encore, reportez-vous au *Guide d'utilisation des imprimantes Everest Encore*. Le guide d'utilisation est accessible à www.rimage.com/support.

Pour obtenir une assistance et des informations supplémentaires, veuillez visiter www.rimage.com/support.